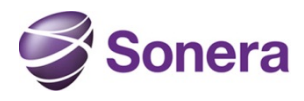

## 1. GUI-clientin asennus

GUI-client saadaan ladattua osoitteesta <u>https://partnergate.sonera.com/firewall.html</u> Asennusohjeet löytyvät myös osoitteesta <u>https://partnergate.sonera.com/firewall.html</u>

## 2. GUI-clienttiin kirjautuminen ja näkymä BotNet verkon esto

Määritelkää GUI-kirjautumisikkunaan teille toimituksen aikana kerrottu GUI-hallinnan IPosoite sekä käyttäjätunnus ja salasana.

| Check Point<br>SmartDash<br>R75.40VS | ×<br>board*     |
|--------------------------------------|-----------------|
|                                      | Use certificate |
| Username                             |                 |
| Password                             |                 |
| 1.1.1.1                              | -               |
| F Read only                          | ☐ Demo mode     |
| Add session description              | on (optional)   |

Tämän jälkeen teille avautuu palomuurin yleisnäkymä. Valitkaa ylälaidan välilehdeltä **Anti-Bot & Anti-Virus** välilehti (kuva 1).

| Iverview<br>Iveat Wiki                                                   | OVERVIEW     Anti-Bot and Anti-Virus helps you detect and prevent malware and bots in your organization                                                                                                    |                                                                              | O O I          |
|--------------------------------------------------------------------------|----------------------------------------------------------------------------------------------------|------------------------------------------------------------------------------|----------------|
| lokcy<br>Scoeption Groups                                                | My Organization                                                                                                    | O + × Messages and Actions                                                   | 0              |
| lateways<br>Yotections<br>Yotiles<br>dvanced<br>Yadtional Arth-Virus     | Security Gateway is enforcing Anti-Bot & Anti-Veus.     Address Anti-Bot & Anti-Veus Ingine Mode Comments                                                                                                    |                                                                              |                |
|                                                                          | Corporate-gw 192.168.75.1 🔯 Enabled 🔯 Enabled 🚺 By Policy Corporate Gateway                                                                                                    |                                                                              |                |
| rack Logs <sup>#</sup><br>inalyze & Report <sup>#</sup>                  |                                                                                                    |                                                                              |                |
|                                                                          |                                                                                                    | Enter malware name to get details (e.g. Trojan Win32.Coinbit.A)              |                |
|                                                                          | Statistics                                                                                                    |                                                                              | ٥              |
| a 🗨 🖪 🧟 📴 🔹<br>rik Objects<br>Check Point<br>Nodes<br>Networks<br>Groups | In the last inverted by the last of the last of t | Logi 🖉 Goophi Tay J attack servers in your retrook by incidents [-] CAN [150 | 765 [] FRA (34 |
| ddress Ranges<br>ynamic Objects                                          | 110         100         110         100           110         100         100         100         100                                                                                                    |                                                                              | 2.5            |
|                                                                          | itor incidents         31         45         5         7           103         100         100         161         161                                                                                                    |                                                                              | à,             |
|                                                                          | 1410 1420 1430 1440 1450                                                                                                    | 15:00                                                                        | 0              |

1. Yleiskuva Botnet –verkon esto välilehdeltä.

## 3. Botnet- verkon esto säännöstö

Botnet- verkon esto politiikka saadaan näkymään vasemmasta laidasta valitsemalla **Policy** (kuva 2). Käytetyn profiilin pääse näkemään valitsemalla Action kentästä Profiilin

| Demo Mode - Check Point Sma         | artDeshboard R75.40VS - Anti-Bot | & Anti-Virus                            | 61110                       |                                       |                |           | 000           |
|-------------------------------------|----------------------------------|-----------------------------------------|-----------------------------|---------------------------------------|----------------|-----------|---------------|
| In and the factor                   | ation à 🙇 Outations              | - · · · · · · · · · · · · · · · · · · · | Arth Spans 👘 Milbelte 💽     | •                                     |                |           | SmartDashboar |
| (2) Duerstere                       | * Policy                         | A05-1105                                | Add Rule - E. Add Exception | • 💥 Delete 🌒 Actions - Type to Joseph | Q Patral Poley |           | 0010          |
| Threat Wild                         | No Name                          | Protected Scope                         | Frolestion                  | Actos                                 | Inack          | hestal On | Comments      |
| Exception Groups<br>Gateways        | 1                                | i Anv                                   |                             | 🕄 Recommended Profile                 | 🕒 teo          | 田 AII     |               |
| Potectione<br>Pofies                |                                  |                                         |                             |                                       |                |           |               |
| Advances     Traditional Arth-Virus |                                  |                                         | Recommended_Frofile         |                                       | -8-            |           |               |
| Track Logs                          |                                  |                                         | -Arti-Bat Setings           | General Properties                    |                |           |               |
| Analyze & Report*                   |                                  |                                         | Maleare DNS Trap            | Name Recommended_Profile<br>Comment   | Elach -        |           |               |
|                                     |                                  |                                         |                             | Protection Activation Policy          |                |           |               |
|                                     |                                  |                                         |                             | High Confidence Prevent               | •              |           |               |
| E & G                               | •                                |                                         |                             | Low Confidence: Of Detect             |                |           |               |
| Check Foirt                         |                                  |                                         |                             | Pefomarce inpact 👛 Madum or           | lovár –        |           |               |
| A Networks<br>Crowps                |                                  |                                         |                             |                                       |                |           |               |
| Address Ranges                      |                                  |                                         |                             |                                       |                |           |               |
|                                     |                                  |                                         |                             |                                       |                |           |               |
|                                     |                                  |                                         |                             |                                       |                |           |               |
|                                     |                                  |                                         |                             |                                       |                |           |               |
|                                     |                                  |                                         |                             |                                       |                |           |               |
|                                     |                                  |                                         |                             |                                       | us             |           |               |
|                                     |                                  |                                         |                             |                                       |                |           |               |
|                                     |                                  |                                         |                             |                                       |                |           |               |
|                                     |                                  |                                         |                             |                                       |                |           |               |
|                                     | TObjects Lat 🔗 Identity          | Awerenesa                               |                             |                                       |                |           |               |

2. Botnet –verkon politiikka.

Yläpuolella oleva Botnet- verkon oletus sääntö (Kuva 2) estää kaiken korkeantason (High) ja keskitason (Medium) Botnet liikenteen.

Botnet –verkon suojauksen pääsee näkemään valitsemalla vasemmasta laidasta **Protections** valinnan (kuva 3). Suojaustaso on määritely valmistajan toimesta ja sitä ei pääse muuttamaan. Uusia profiileja voidaan määritellä, siitä kerrottu myöhemmin kuvassa 4.

| Owner     *       Photo     Photo       Photo     Photo       Photo     Photo       Octament     *       Photo     *       Octament     *       Photo     *       Photo     *       P                                                                                                    | <ul> <li>Filmite</li> <li>And Hiras</li> <li>And Hot</li> <li>And Hot</li></ul> |                                                                                                    | ()                                                                                                    | Performance Separat<br>(1) Leve<br>(2) Leve<br>(2) Leve<br>(2) Holdon<br>(4) Holdon<br>(4) Holdon<br>(5) Leve<br>(5) Leve<br>(5 | Recommended Profile<br>See letals<br>Detect<br>Promot<br>Promot<br>Promot<br>Promot<br>Promot                                                                                                    | () <15<br>() <15<br>() <15<br>() <15<br>() <15<br>() <15                        |
|----------------------------------------------------------------------------------------------------|----------------------------------------------------------------------------------------------------|----------------------------------------------------------------------------------------------------|----------------------------------------------------------------------------------------------------|----------------------------------------------------------------------------------------------------|----------------------------------------------------------------------------------------------------|---------------------------------------------------------------------------------|
| We make this     Particular       Particular     Particular       Particular                                                                                                    | <ul> <li>&gt; Blok</li> <li></li></ul>                                                                                                    | Dupon<br>Di Pie Type<br>Sa Raposa Nal Octoreals<br>Separaters<br>Dispatator<br>Dispatator<br>Dispatator<br>Dispatator<br>Dispatator<br>Dispatator<br>Dispatator                   | Koun Tailer<br>99<br>1.400,32<br>4,622<br>9,822,055,09<br>9,822,553<br>9,822,553<br>9,822,553<br>9,822,553<br>9,822<br>20,275,59<br>20,222<br>20,255<br>20,222<br>20,225<br>20,225<br>20,225<br>20,225<br>20,225<br>20,225<br>20,225<br>20,225<br>20,225<br>20,225<br>20,225<br>20,225<br>20,225<br>20,225<br>20,225<br>20,225<br>20,225<br>20,225<br>20,225<br>20,225<br>20,225<br>20,225<br>20,225<br>20,225<br>20,225<br>20,225<br>20,225<br>20,225<br>20,225<br>20,255<br>20,255<br>2 | Performance Impact CD Leve CD Leve CD                                                                                                    | Accommended (Profile<br>See fetale<br>Detect<br>Provence<br>Provence<br>P | (⊕ <15 ♥ 25<br>(⊕ <15 ♥ 25                                                      |
| Declaration       Declaration       Profile       Declaration       Declaration                                                                                                    | Se Antilita<br>Se Antilita<br>Antilita<br>Antilita<br>Se Antilita<br>Se Antilita<br>Se Antilita<br>Se Antilita<br>Se Antilita<br>Se Antilita<br>Se Antilita                                                                                                    |                                                                                                    | 95<br>1,403,563<br>192,265,500<br>181,5376,53<br>292,273,556<br>292,273,556<br>292,273,556<br>292,273,556<br>292,273,556                                                                                                    | 100 Low         100 Low           100 Low         100 Low           100 Low         100 Low           100 Low         100 Low           100 Low         100 Low           100 Low         100 Low           100 Low         100 Low           100 Low         100 Low           100 Low         100 Low                                                                                                    | Are letals<br>© Detect<br>Prevenc<br>Prevenc<br>Prevenc<br>Prevenc<br>Prevenc<br>Prevenc<br>Prevenc<br>Prevenc                                                                                                    | (% <15 ¥ 25<br>(% <15 ¥ 25<br>(% <15                                            |
| Grange<br>Grange<br>Maddand<br>Maddand<br>Maddand<br>Maddand<br>Maddand<br>Maddand<br>Maddand Abbry<br>Maddand Abbry<br>Maddand<br>Maddand<br>Maddandd<br>Maddandd<br>Ma | Anders     Anders     Anders     Anders     Anders     Anders     Anders     Anders     Anders     Anders     Anders     Anders     Anders     Anders     Anders     Anders     Anders     Anders     Anders                                                                                                        | Suppose Mel Cuthenel     Suppose Mel Cuthenel     Suppose     Suppose     Suppose     Suppose     Suppose     Suppose     Suppose     Suppose     Suppose     Suppose     Suppose | 1,403,63<br>4,627<br>192,055,00<br>192,075,09<br>202,075,09<br>202,075,09<br>202,075,09<br>202,075,09<br>202,075,09<br>202,075,09<br>202,075,09<br>202,075,09<br>202,075,09<br>202,075,09<br>202,000,000,000,000,000,000,000,000,000                                                                                                    | 400 Low         0770 Low         0770 Low           400 Low         040 Low         040 Low           400 Low         010 Low         010 Low                                                                                                    | Cetect Prevent Prevent Prevent Prevent Prevent                                                                                                    | ()<br>()<br>()<br>()<br>()<br>()<br>()<br>()<br>()<br>()<br>()<br>()<br>()<br>( |
| Adversed     Adversed                                                                                                    | E Antibut<br>E Antibut<br>E Antibut<br>E Antibut<br>E Antibut<br>Antibut<br>E Antibut<br>E Antibut                                                                                                    | Bayadures     Republices     Republices     Republices     Republices     Republices     Republices     Republices     Republices     Republices                                  | 4,027<br>192,005,000<br>192,005,000<br>202,075,090<br>202,075,090<br>202,075,090<br>202,075,090<br>202,075,090<br>202,075,090<br>202,075,090<br>202,075,075<br>202,075,075,075<br>202,075,075,075,075,075,075,075,075,075,075                                                                                                    | 40 Low         0771           40 Medue         (H           40 Medue         (H           40 Low         (H           40 Low         (H           40 Low         (L           40 Low         (L           40 Low         (L                                                                                                    | Prevent     Devent     Prevent     Prevent     Prevent                                                                                                    | در الإحدة ∰)<br>(الإحدة ∰)<br>(الإحدة)<br>(الإحدة)                              |
| Tania Lay <sup>6</sup> Tania Lay <sup>6</sup> Andyre & Report     Temporten Uses     Temporten Uses     Temporten U                                                                                                    | E Ant-Eut<br>Ant-Eut<br>Ant-Eut<br>Ant-Eut<br>Ant-Ima<br>E Ant-Ima                                                                                                    | Reputation     Reputation     Reputation     Geneurous/insteams                                                                                                    | 192,025,340<br>94,525,519<br>202,071,596<br>202,071,596                                                                                                    | C Low<br>C Low<br>C Low<br>C Low                                                                                                    | Parant     Parant     Prevent     Prevent                                                                                                    | ( ( ( ) < )<br>( ( ) < )                                                        |
| Tanci Log <sup>4</sup> C Report Adays & Report Adapter P  C Report C Industric Data C Under Adapter C Under Adapter C                                                                                                    | R Anti Sot<br>R Anti-Sot<br>R Anti-Sot<br>Anti-Sot<br>R Anti-Sota<br>R Anti-Sota<br>R Anti-Sota                                                                                                    | Reputation Reputation Reputation Reputation Reputation Reputation Reputation                                                                                                    | 94,525,519<br>202,073,496<br>23                                                                                                    | Colow<br>Colow<br>Colow<br>Colow                                                                                                    | Prevent     Prevent                                                                                                    | ( ( ) < 1 <sup>0</sup>                                                          |
| Andyre & Report     Engon     Conserve Chipetin     Conserve Chipetin     Conserve Chipetin     Conserve Chipetin     Conserve Chipetin                                                                                                    | 🖗 Ant-loc<br>Reference<br>Stant-linus<br>Stant-linus                                                                                                    | Reputation     Reputation     Reputation                                                                                                    | 202,073,496<br>23                                                                                                    | C Low (1)                                                                                                    | Prevent                                                                                                    | 100 < 10                                                                        |
| Cursair Astrer      Cursair Astrer      C                                                                                                    | Ante est                                                                                                    | C behavioral Patterns                                                                                                    | 23                                                                                                    | 410 LOW                                                                                                    | affit second in                                                                                                    | 1.10.24                                                                         |
| Constantiation     Constantiation     Constant                                                                                                    | 🚭 Ant-lina<br>🚭 Ant-lina                                                                                                    | Reputation                                                                                                    |                                                                                                    | CI Medum (II<br>m High (II)                                                                                                    | A DECK                                                                                                    | (@ u                                                                            |
| Construction     Construction     C                                                                                                    | @ Arti-lina                                                                                                    |                                                                                                    | 990,457                                                                                                    | C Leve                                                                                                    | Pavent                                                                                                    | 1 1 1                                                                           |
| Construction     Construction     C                                                                                                    |                                                                                                    | Southers                                                                                                    | 12.022,741                                                                                                    | Ch Low                                                                                                    | Prevent                                                                                                    |                                                                                 |
| <b>e</b>                                                                                                    | on IPs   96 525 918<br>met Information<br>Aminist lise<br>Reputation Englise                                                                                                    | Maharas Datificulas<br>ByConfidence<br>CD Loss 6,846<br>CD Mahar 12,95<br>CD High 68,005                                                                                          | By Performance Impact:<br>421 Low 100%<br>420 Underson 9%<br>420 Inderson 9%                                                                                                    |                                                                                                    | Last Op                                                                                                    | states: \$122822                                                                |
| De                                                                                                    |                                                                                                    |                                                                                                    |                                                                                                    |                                                                                                    |                                                                                                    |                                                                                 |

3. Botnet –verkon suojaus.

Kuvan 3 oikeassa laidassa näkyy määritellyt profiilit (tässä tapauksessa vain Recommended\_Profile) ja mitä kyseinen profiili tekee(Prevent, Detect, Inactive) havaitessaan määritellyn suojauksen.

Profiileja on mahdollista tehdä tarpeen mukaan. Kuvassa 4 tehty uusi profiili (High\_risk\_prevent). Tämä profiili estää vain korkeantason liikenteen, keskitason liikenne havaitaan ja matalantason liikenne on sallittu.

| C Overview                                                                                                    | Policy  |                            | 🛄 Add Rule + 🔠 Add Exc                                                 | aption + 💥 Dalata 🔍 Actiona                                                                                                    | Type to Search                                       | Q. Distail Policy | ]          | 0010     |
|----------------------------------------------------------------------------------------------------|---------|----------------------------|------------------------------------------------------------------------|----------------------------------------------------------------------------------------------------|------------------------------------------------------|-------------------|------------|----------|
| Threat Wes                                                                                                    | No Name | Protected Scope            | Protection                                                             | Action                                                                                                    |                                                      | Toole             | Install On | Connests |
| Exception Groups                                                                                                    | 1       | (ii) Ary                   |                                                                        | 😰 Recomme                                                                                                    | ended_Profile                                        | 🚵 Lag             | (j) All    |          |
| Potectors<br>Polies                                                                                                    | 2       | & Not so important network | a har a particular                                                     | S interes                                                                                                    | Local Contract                                       | in Log            | H H        |          |
| Annexi<br>Tackford Al-Vice     Tack Logs <sup>4</sup> Andyze & Report <sup>4</sup> Andyze & Report <sup>4</sup> Andyze & Report <sup>4</sup> Const Funct     Const Funct     C |         |                            | Are the string<br>Are the string<br>Are the string<br>Malerer DIS free | General Properties Name: Hyp-Life general Presiden Advisor Policy Hyp Conference Hedua Conference Performance Inspace Performance Inspace | 4<br>Provet<br>Colored<br>Produce<br>Norder or lower | Block •           |            |          |
|                                                                                                    |         | l                          |                                                                        |                                                                                                    |                                                      | OK Dan            |            |          |

4. Profiilin määritys.

## 4. Botnet -verkon eston uuden profiilin tilaaminen

Botnet-verkon esto profiilit tilataan Surfmanagerillla, joka löytyy osoitteesta <u>https://surfmanager.sonera.com/</u>

Sääntöjen tilaus aloitetaan valitsemalla SM/C:n Firewall näkymästä **Uusi palvelupyyntö** (kuva 5).

| Sonera 🕈                    | Hallinta ja raporto | pinti Yritys-ja   | käyttäjätied        | lot Viestit Asiak        | aspalvelu                |                                |             |                         |         |
|-----------------------------|---------------------|-------------------|---------------------|--------------------------|--------------------------|--------------------------------|-------------|-------------------------|---------|
| Elusivu » Frewall           |                     |                   |                     |                          |                          |                                |             |                         |         |
| Firewall                    | Muutospyynn         | ön hallinta       |                     |                          |                          |                                |             |                         |         |
| Raportit ~                  |                     | TOTHITUSTAPA      | PALOHUURI           | THA                      | ATKALTINA                |                                | TENDA       | KÄSITTELYYN KU          | UNI     |
| Palomuurit                  | 2724 Palvelupyynto  | o Normaali        | FW4123              | Poistettu (asiakas)      | 04.12.2012 13:08:5       | 0 Europe/Helsinki              | demo        | -                       | NUSCOUR |
| Säännöt                     | Muutospyynnö        | n tila            |                     |                          |                          | Muut toimi                     | nnot        |                         |         |
| NAT saannöt                 |                     | MUCKKAA           |                     | TALLENNA /               | VDIMEKSI                 | Muutospy                       | vnnön tilah | istoria                 |         |
| Objektit                    | TAULENING           | LIVVÄKSYTTÄVÄ     |                     | WWAKSY 1A LANET          | A TOTO TURSEEN           | <ul> <li>Nayta/piik</li> </ul> | ota NOC ko  | ommentti [tyhja]        |         |
| Reititystaulu               | DALALINA AN         |                   |                     | Down                     | a toteoroxiseen          |                                |             |                         |         |
| VPN raportointi             | PALADIAAS           | MARKANA KASHTE    | LYYN                | POIS                     | 14                       |                                |             |                         |         |
| Ladattavat lokit            | << Sirry muutoep    | yyntolistaan      |                     |                          |                          |                                |             |                         | _       |
| URL suodatus                | Palvelupyyntö       |                   |                     |                          |                          |                                |             |                         |         |
| Liittymien palvelutaso      | Nuutostyyppi        | Muutospyyntö tun  | keutumisenestop     | palveluun                |                          |                                |             |                         |         |
| Muutospyynnöt -             | Nimi                | Demo              |                     |                          |                          |                                |             |                         |         |
| Muutospyyntöjen käsittely   | Pubelin             | 0401234567        |                     |                          |                          |                                |             |                         |         |
| Uusi muutospyyntö           | Sahkópostiosoite    | demo.user@yritys  | .fi                 |                          |                          |                                |             |                         |         |
| Uusi palvelupyyntö          |                     | Muutospyyntö tun  | keutumisenesto      | lisäpalveluun. Vain yksi | ttäisiä muutoksia profi  | ilin tai säännöstöön           | (loki-id tr | ns. viite toivotaan). H | Kirjaa  |
| Asetukset -                 |                     | palvelupyyntö -ke | inttään profiilin n | nuutos (signatureja pää  | lle/pois) ja/tai IDP sää | ntō, jota pitāš muu            | ttaa.       |                         |         |
| Palautteen vastaanottaja(t) | Pyynnön sisältö     |                   |                     |                          |                          |                                |             |                         |         |
|                             |                     |                   |                     |                          |                          |                                |             |                         |         |

5. Valitaan uusi palvelupyyntö.

Tämän jälkeen valitaan muuri johon Botnet-verkon esto profiilia ollaan lisäämässä (kuva 6).

| SurfManager Intu            |                                                                         | In English   På svenska | Demo User   Demo<br>Kävit viimeksi 04.12.2012 | Kirjaudu ulos |
|-----------------------------|-------------------------------------------------------------------------|-------------------------|-----------------------------------------------|---------------|
| Sonera 🥩                    | Hallinta ja raportointi Yritys- ja käyttäjätiedot Viestit Asiakaspalve  | u                       |                                               |               |
| Etusivu » Firewall          |                                                                         |                         |                                               |               |
| Firewall                    | Uusi palvelupyyntö                                                      |                         |                                               | OHJE          |
| Raportit •                  | Valitse palomuuri                                                       |                         |                                               |               |
| Palomuurit                  | FWDEMOCP - Palomuun -ipvo                                               |                         |                                               |               |
| Säännöt                     | Katuosoite                                                              |                         |                                               |               |
| NAT säännöt                 | Postinumero                                                             |                         |                                               |               |
| Objektit                    | Postitoimipaikka                                                        |                         |                                               |               |
| Reititystaulu               | Маа                                                                     |                         |                                               |               |
| VPN raportointi             |                                                                         |                         |                                               |               |
| Ladattavat lokit            | Sähköpostiosoite                                                        |                         |                                               | =             |
| URL suodatus                | Puhelin (esim. +358401234567, 0401234567)                               |                         |                                               |               |
| Liittymien palvelutaso      | VALITSE                                                                 |                         |                                               |               |
| Muutospyynnöt 🔹             |                                                                         |                         |                                               |               |
| Muutospyyntöjen käsittely   |                                                                         |                         |                                               |               |
| Uusi muutospyyntö           |                                                                         |                         |                                               |               |
| Uusi palvelupyyntö          |                                                                         |                         |                                               |               |
| Asetukset •                 |                                                                         |                         |                                               |               |
| Palautteen vastaanottaja(t) |                                                                         |                         |                                               |               |
| Aliakset                    |                                                                         |                         |                                               |               |
|                             | Copyright TeliaSonera. Sonera on TeliaSonera Finland Oyi:n rekisteröimi | tavaramerkki.           |                                               |               |

6. Valitaan palomuuri, johon muutosta ollaan tekemässä.

Muuri valinnan jälkeen valitse Muokkaa painike

| Sonera Hi<br>usiva » Frewal<br>irewall a<br>alomuunt a<br>alomuunt a<br>alomuunt b<br>jektit       | allinta ja raportoin<br>Iuutospyynnör<br>2225 Palvelupyyntö<br>Muutospyynnön t | ti Yritys- ja käy<br>n hallinta<br>Normaais<br>ila | PALONUURI<br>PW4123 | Viestit<br>Uusi | Asiakaspalvelu<br>Askaletna<br>04.12.2012 13:14:37 Europe/H |              | TERCIJĀ                                                                                                    | KÄSITTELYYN KULUN     | OHJI<br>107 AIKA                                                                                                    |
|----------------------------------------------------------------------------------------------------|--------------------------------------------------------------------------------|----------------------------------------------------|---------------------|-----------------|-------------------------------------------------------------|--------------|----------------------------------------------------------------------------------------------------|-----------------------|----------------------------------------------------------------------------------------------------|
| usava s Prevvat<br>irewall N<br>aportit -<br>aliomuunt 2<br>aliomuunt 2<br>AT säännöt N<br>bjektit | Nuutospyynnör<br>to tryppi<br>2723 Palvelupyyntö<br>Muutospyynnön t<br>Mu      | hallinta<br>Tormitustapa<br>Normaali               | PALONUURI<br>FW4123 | TILA<br>Uusi    | ADGALETHA<br>(04.12.2012 13:14:37 Europe/H                  |              | TEKIJĂ                                                                                                    | KÄSTITELYYN KULUR     | OHJI<br>NIT ASKA                                                                                                    |
| Irewall N<br>aportit -<br>alomuunt 2<br>Almot Al säännöt bjektit                                   | Iuutospyynnör<br>10 TYYPDI<br>2725 Palvelupyynto<br>Muutospyynnön t            | n hallinta<br>TOTHITUSTAPA<br>Normaali<br>ila      | PALOMUURI<br>FW4123 | TILA<br>Uusi    | AIKALEIMA<br>04.12.2012 13:14:37 Europe/M                   |              | TEKDĂ                                                                                                    | KÄSTITELYYN KULUN     | OHJ                                                                                                    |
| aportit •<br>alomuunt 2<br>äännöt AT säännöt bijekiit                                              | 10 TYYPPI<br>2725 Palvelupyynto<br>Muutospyynnön t                             | TOTHITUSTAPA<br>Normaali<br>ila                    | PALOMUURI<br>FW4123 | TILA<br>Uusi    | AIKALEIMA<br>04.12.2012 13:14:37 Europe/Hr                  |              | TEREJĂ                                                                                                    | KÄSTTTELYYN KULUN     | UT AIKA                                                                                                    |
| alomuunt 2<br>äännöt N<br>AT säännöt<br>bjektit                                                    | 2725 Palvelupyynto<br>Muutospyynnön t<br>Mu                                    | Normaali                                           | FW4123              | Uusi            | 04.12.2012 13:14:37 Europe/H                                |              | and the second second se |                       | A REAL PROPERTY AND A REAL PROPERTY AND A REAL |
| äännöt AT säännöt bjektit                                                                          | Muutospyynnön t                                                                | ila                                                |                     |                 |                                                             | elsinki      | demo 🔒                                                                                                    |                       |                                                                                                    |
| AT säännöt                                                                                         | м                                                                              |                                                    |                     |                 |                                                             | Muut to      | iminnot                                                                                                    |                       |                                                                                                    |
| bjektit                                                                                            | M                                                                              | 100000 A                                           |                     |                 |                                                             |              |                                                                                                    | a biana in            |                                                                                                    |
|                                                                                                    | -                                                                              | JUKNA                                              |                     | SAL             | LENNA AVOIMEKSI                                             | Nayta        | /piilota NOC                                                                                                    | kommentti [tyhjä]     |                                                                                                    |
| eititystaulu                                                                                       | TALLENNA H                                                                     | YVAKSYTTAVAKSI                                     | HYV                 | AKSY J          | A LAHETA TOTEUTUKSEEN                                       |              |                                                                                                    |                       |                                                                                                    |
| PN raportointi                                                                                     | PALAUTA ASIA                                                                   | KKAAN KÄSITTELYY                                   | /N                  |                 | POISTA                                                      |              |                                                                                                    |                       |                                                                                                    |
| adattavat lokit                                                                                    | << Sarry muutospyyn                                                            | tölistaan                                          |                     |                 |                                                             |              |                                                                                                    |                       |                                                                                                    |
| RL suodatus                                                                                        | Palvelupyyntö                                                                  | 1                                                  |                     |                 |                                                             |              |                                                                                                    |                       |                                                                                                    |
| ittymien palvelutaso                                                                               |                                                                                |                                                    |                     |                 |                                                             |              |                                                                                                    |                       |                                                                                                    |
| uutospyynnöt *                                                                                     |                                                                                |                                                    |                     |                 |                                                             |              |                                                                                                    |                       |                                                                                                    |
| uutospyrittee<br>Hi                                                                                | uom! Kun siirryt sivul                                                         | ta toiselle, käytä s                               | iihen aina sove     | lluksen         | omia, tähän tarkoitukseen te                                | htyjä linkke | jä tai paini                                                                                                    | ikkeita. Vältä selaim | en takaisin                                                                                                    |
| ja<br>ja                                                                                           | seuraava-painikkeid                                                            | ien käyttöä.                                       |                     |                 |                                                             |              |                                                                                                    |                       |                                                                                                    |
| usi malalusiyying                                                                                  |                                                                                |                                                    |                     |                 |                                                             |              |                                                                                                    |                       |                                                                                                    |
| usi paveupyynto                                                                                    |                                                                                |                                                    |                     |                 |                                                             |              |                                                                                                    |                       |                                                                                                    |
| setukset *                                                                                         |                                                                                |                                                    |                     |                 |                                                             |              |                                                                                                    |                       |                                                                                                    |
| alautteen vastaanottaja(t)                                                                         |                                                                                |                                                    |                     |                 |                                                             |              |                                                                                                    |                       |                                                                                                    |
| liakset                                                                                            |                                                                                |                                                    |                     |                 |                                                             |              |                                                                                                    |                       |                                                                                                    |

7. Valitaan Muokkaa.

| Seuraavaksi valitse | Lisää | uusi palve | elupyyntö | (kuva | 8) |
|---------------------|-------|------------|-----------|-------|----|
|---------------------|-------|------------|-----------|-------|----|

| SurfManager Intu            | In English   På svenska Demo User   Demo<br>Kävit viimeksi 04.12.2012                                                                                 |
|-----------------------------|----------------------------------------------------------------------------------------------------|
| Sonera 🕈                    | Hallinta ja raportointi Yritys- ja käyttäjätiedot Viestit Asiakaspalvelu                                                                              |
| Etusivu » Firewall          |                                                                                                    |
| Firewall                    | Muutospyynnön hallinta оны                                                                                                    |
| Raportit -                  | ID TYYPPI TOIMITUSTAPA PALOMUURI TILA AIKALEINA TEKIJÄ KÄSITTELYYN KULUNUT AIKA                                                                       |
| alomuurit                   | 2725 Palvelupyyntö Normaalii FW4123 Muokkauksessa 04.12.2012 13:15:36 Europe/Helsinkii demo 🔒 -                                                       |
| äännöt                      | Muutospyynnön tila Muut toiminnot                                                                                                    |
| AT säännöt                  | MITOKKAA TALLENNA AVOIMEKSI • Muutosovynnön tilahistoria                                                                                              |
| bjektit                     | Näytä/piilota NOC kommentti [tyhjä]     Tali ENNA Lyväkeyttäväkei     Lyväkeyttä käkeitä tottei mikeeen                                               |
| eititystaulu                |                                                                                                    |
| PN raportointi              |                                                                                                    |
| adattavat lokit             | << surry muutospyyntoiistaan                                                                                                    |
| RL suodatus                 | Palveluovatä                                                                                                    |
| iittymien palvelutaso       | Lisää uusi palvelupyyntö                                                                                                    |
| luutospyynnöt 🔹             |                                                                                                    |
| luutospyyntöjen käsittely   |                                                                                                    |
| usi muutospyyntö            | Huom! Kun siirryt sivulta toiselle, käytä siihen aina sovelluksen omia, tähän tarkoitukseen tehtyjä linkkejä tai painikkeita. Vältä selaimen takaisin |
| Jusi palvelupyyntö          | ja seuraava-painikkeiden käyttöä.                                                                                                    |
| setukset -                  |                                                                                                    |
| Palautteen vastaanottaja(t) |                                                                                                    |
| Aliakset                    |                                                                                                    |
|                             |                                                                                                    |

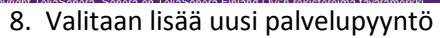

Valitaan Muutospyyntö tunkeutumisenestopalveluun (kuva 9). HUOM. Tilausta ei laskuteta!

| rfManager Intu           |                  |                                                                                                    | In English   På svensk                                                                             | a Kavit vimeksi 04.12.2012                   |
|--------------------------|------------------|----------------------------------------------------------------------------------------------------|----------------------------------------------------------------------------------------------------|----------------------------------------------|
| Sonera                   | Hallinta ja rapo | rtointi Yritys- ja käyttäjätiedot Viestit                                                                      | Asiakaspalvelu                                                                                     |                                              |
| usivu » Firewall         |                  |                                                                                                    |                                                                                                    |                                              |
| rewall                   | Muutospyyr       | nnön hallinta                                                                                                  |                                                                                                    | ОН                                           |
| aportit •                | 1D TYYPPI        | TOIMITUSTAPA PALONUURI TILA                                                                                    | ATKALETMA                                                                                          | TERTIA RÁSITTELVYN RULUNUT AIRA              |
| alomuurit                | 2724 Palvelupy   | ntő Normasi Purcas Huokkaukses                                                                                 | se 04.12.2012 12:47:21 Europe/Helsinki                                                             | demo 🔒 -                                     |
| sannöt                   | Muutostyyppi     | Muutospyyntö tunkeutumisenestopalveluun                                                                        |                                                                                                    |                                              |
| AT saannot               | Nimi             |                                                                                                    |                                                                                                    |                                              |
| sjektit                  |                  |                                                                                                    | Tel .                                                                                              |                                              |
| ititystaulu              | Puncim           | 0101231367                                                                                                    | (w)                                                                                                |                                              |
| N raportointi            | Sahköpostiosoite | demo.user@yritys.fi                                                                                            | *                                                                                                  |                                              |
| dattavat lokit           | Kuvaus           | Nuutospyyntö tunkeutumisenesto lisäpalveluun. Vain y<br>palveluovyntö -kenttään profilin muutos (sionatureis p | ksittäisiä muutoksia profiiliin tai säännöstöön<br>aälla/pois) ta/tai IDP sääntö, jota pitää muutt | (loki-id tms. viite toivotaan). Kirjaa<br>aa |
| 8L suodatus              |                  | 70 EUR/mustos                                                                                                  |                                                                                                    |                                              |
| ttymien palvelutaso      | Hinta            | 70 EUR/kpl Pikamuutoslisä arkisin 8-16 (EET)<br>350 EUR/kpl Pikamuutoslisä hyöätän uluopuolella                |                                                                                                    |                                              |
| autospyynnöt -           |                  | 350 EUR/kpl Ajastettumuutoslisä                                                                                |                                                                                                    |                                              |
| uutospyyntöjen käsittely |                  |                                                                                                    |                                                                                                    |                                              |
| isi muutospyyntö         |                  |                                                                                                    |                                                                                                    |                                              |
| isi palvelupyyntö        | Pyynnön sisältö  |                                                                                                    |                                                                                                    |                                              |
| etukset -                |                  |                                                                                                    |                                                                                                    |                                              |
| autteen vastaanottaja(t) |                  |                                                                                                    | *                                                                                                  |                                              |
| about at                 | WWAREY           |                                                                                                    |                                                                                                    |                                              |

9. Muutospyyntö tunkeutumisenestopalveluun valinta

Pyynnön sisältö kenttään (kuva 10) kerrotaan mitä Profiilissa tullaan tekemään.

| SurfManager Intu            |                  |                                               |                                         |                                                | in English   På svensi                                                                   | ka Demo<br>Kavit v     | User   Demo<br>imeksi 04.12.2012 | Kejaudu ulea        |
|-----------------------------|------------------|-----------------------------------------------|-----------------------------------------|------------------------------------------------|------------------------------------------------------------------------------------------|------------------------|----------------------------------|---------------------|
| Sonera                      | Hallinta ja rapo | rtointi Yritys-ja                             | käyttäjätiedo                           | ot Viestit Asi                                 | akaspalvelu                                                                              |                        |                                  |                     |
| Etusivu » Firmust           |                  |                                               |                                         |                                                |                                                                                          |                        |                                  |                     |
| Firewall                    | Muutospyyr       | nnön hallinta                                 |                                         |                                                |                                                                                          |                        |                                  | OHJE                |
| Raportit                    | - 10 TYYPPI      | TOTHTTUSTAPA                                  | PALOPUURI                               | THA                                            | AIKALEIMA                                                                                | TEXILA                 | KASITTEL YYN RU                  | LUNUT ATKA          |
| Palomuurit                  | 2725 Palvelupy   | ntó Normaali.                                 | PW4123                                  | Muokkauksessa                                  | 04.12.2012 13:15:36 Europe/Helsinki                                                      | demo 🛔                 | -                                | konsulatureduscilli |
| Saannot                     | Muutostyyppi     | Muutospyyntö tunkei                           | <i>tumisenestopa</i>                    | veluun +                                       |                                                                                          |                        |                                  |                     |
| NAT saannot                 | Nimi             | Demo                                          |                                         | 1                                              |                                                                                          |                        |                                  |                     |
| Dbjektit                    |                  |                                               |                                         |                                                |                                                                                          |                        |                                  |                     |
| Reititystaulu               | Puhelin          | 0401234567                                    |                                         |                                                |                                                                                          |                        |                                  |                     |
| /PN raportointi             | Sahkopostiosoite | demo.user@yrity                               | 1.f1                                    | 3                                              |                                                                                          |                        |                                  |                     |
| Ladattavat lokit            | Kuvaus           | Muutospyyntö tunkeut<br>palveluovyntö -kenttä | umisenesto lisito<br>in profilin muuto  | alveluun. Vain yksitt<br>os (signatureja pääli | aisia muutoksia profiiliin tai säännöstöön<br>e/pois) ja/tai IDP sääntö, jota pitää muut | (loki-id tms.:<br>taa. | viite toivotaan). Kirj           | 88                  |
| URL suodatus                |                  | 70 EUR/mustos                                 |                                         |                                                |                                                                                          |                        |                                  |                     |
| ittymien palvelutaso        | Hinta            | 70 EUR/kpl Pikamuu<br>350 EUR/kpl Pikamuu     | toslisä arkisin S-<br>toslisä työajan u | 16 (EET)<br>/kopuolella                        |                                                                                          |                        |                                  |                     |
| luutospyynnöt               | -                | 350 EUR/Net Contem                            | muutoslisä                              |                                                |                                                                                          |                        |                                  |                     |
| Mautospyyntöjen käsittely   |                  | Tehdään uusi pro                              | fiili High_                             | risk_prevent *                                 |                                                                                          |                        |                                  |                     |
| Jusi muutospyyntö           |                  | High Confidence<br>Medium Confiden            | Prevent<br>te: Detect                   |                                                |                                                                                          |                        |                                  |                     |
| Jusi palvelupyyntö          | Pyynon sisältö   | Low Confidence:                               | Inactive                                |                                                |                                                                                          |                        |                                  |                     |
| Asetukset                   |                  | Tehdään uusi po<br>Protect Scope:             | litiikka<br>rerkko Objek                | 51                                             |                                                                                          |                        |                                  |                     |
| Palautteen vastaanottaja(t) |                  | Action: High_ri                               | k_prevent                               |                                                |                                                                                          |                        |                                  |                     |
| Aliakset                    | HYVÄKSY          |                                               |                                         |                                                |                                                                                          |                        |                                  |                     |
|                             |                  |                                               |                                         |                                                |                                                                                          |                        |                                  |                     |

10. Pyynnön sisältö

Kuvan 10 Pyynnön sisältö kenttään on määritelty Profiilin sisältö ja uusi politiikka. Pyynnön sisältö kentässä pitää olla alla mainitut asiat:

**Profiilit**: Korkean-, keski- ja matalan suojaustason toiminta: estää(Prevent), havaita(Detect) ja sallia(Inactive)

**Politiikka:** Valita objekti joka tarkistetaan(esim verkko tai ryhmä) Protected Scope kenttään sekä käytettävä profiili Action kenttään.

Kun sisältö on kerrottu painetaan **Hyväksy** valintaa, jonka jälkeen tilaus lähtee Soneralle toteutettavaksi.